# ةيامح رادج مادختساب نمآلا لوصولا نيوكت Fortigate

## تايوتحملا

<u>ةمدقملا</u> <u>قيساسألا تابلطتملا</u> <u>تابلطتملا</u> <u>ةمدختسملا تانوكملا</u> <u>قيساسأ تامولعم</u> <u>نى وكتلا</u> <u>نمآلا لوصولا ىلع VPN ةكبش نيوكت</u> <u>ق ف ن ا ت ان اي ب</u> Fortigate <u>يانع عقاوم يالا VPN عقاوم ناياوكت</u> <u>ةكبشلا</u> <u>ةقداصماا</u> <u>ىلوألا قلحرما حارتقا</u> <u>قيناثلاً قلحرملاً حارتقا</u> <u>قفنلا ةمجاو نيوكت</u> <u>ةسايساا راسم نيوكت</u> <u>قحصالا نم ققحتاا</u>

## ةمدقملا

. Fortigate ةيامح رادج مادختساب نمآلا لوصولا نيوكت ةيفيك دنتسملا اذه حضوي

## ةيساسألا تابلطتملا

- <u>مِدختسمِلا ريفوت نيوكت</u> •
- <u>ZTNA SSO ةقداصم نيوكت</u> •
- د<u>عب نع لوصول VPN دلإ نمآلا لوصولا نيوكت</u> •

### تابلطتملا

:ةيلاتا عيضاوملاب ةفرعم كيدل نوكت نأب Cisco يصوت

- Fortigate نم 7.4.x رادصإلا ةيامح رادج •
- نمآلا لوصولا •
- Cisco Secure Client VPN
- Cisco Secure Client ZTNA
- اياوز نودب انتز •

ةمدختسملا تانوكملا

ىلإ دنتسملا اذه يف ةدراولا تامولعملا دنتست:

- Fortigate نم 7.4.x رادصإلا ةيامح رادج •
- نمآلا لوصولا
- Cisco Secure Client VPN
- Cisco Secure Client ZTNA

ةصاخ ةيلمعم ةئيب يف ةدوجوملا ةزهجألاا نم دنتسملا اذه يف ةدراولا تامولعملا ءاشنإ مت. تناك اذإ .(يضارتفا) حوسمم نيوكتب دنتسملا اذه يف ةمدختسُملا ةزهجألاا عيمج تأدب رمأ يأل لمتحملا ريثأتلل كمهف نم دكأتف ،ليغشتلا ديق كتكبش.

## ةيساسأ تامولعم

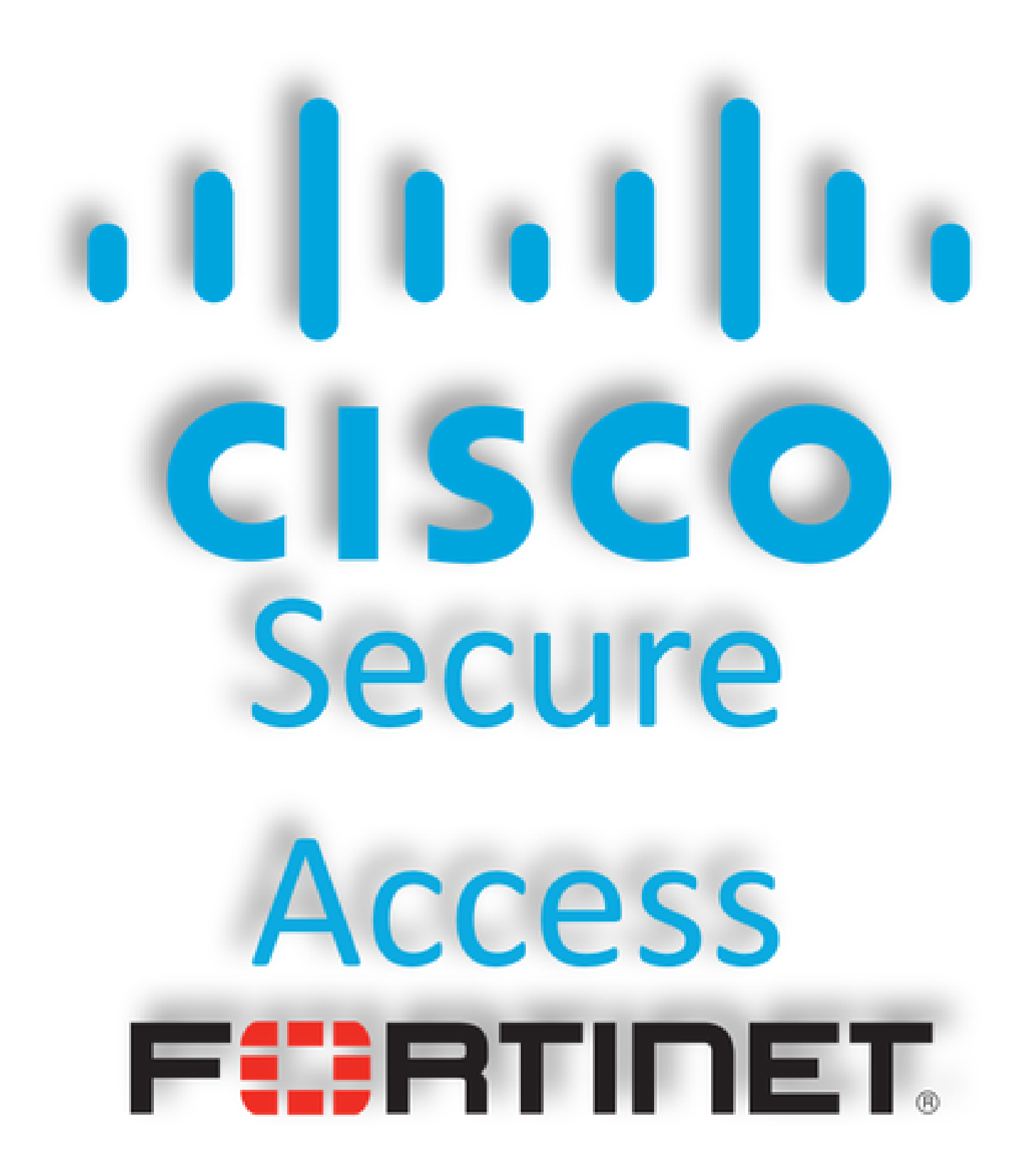

ساسأ ىلع ،اەيلإ لوصولا ريفوتو ةصاخلا تاقىبطتلا ةيامحل Cisco Secure Access تممص ققحتيو .تنرتنإلا ىلإ ةكبشلا نم لاصتالا نمضي ەنأ امك .تاكبشلا ىلع ةمئاقو يلحم ىلع ظافحلا ىلإ اەعيمج فدەت ،ةددعتم ةينمأ تاقبطو بيلاسأ قيبطت لالخ نم كلذ .ةباحسلا ربع اەيلإ لوصولا دنع تامولعملا

نيوكتلا

### نمآلا لوصولا ىلع VPN ةكبش نيوكت

ب ةصاخلا ةرادإلا ةحول ىلإ لقتنا. <u>Secure Access</u>.

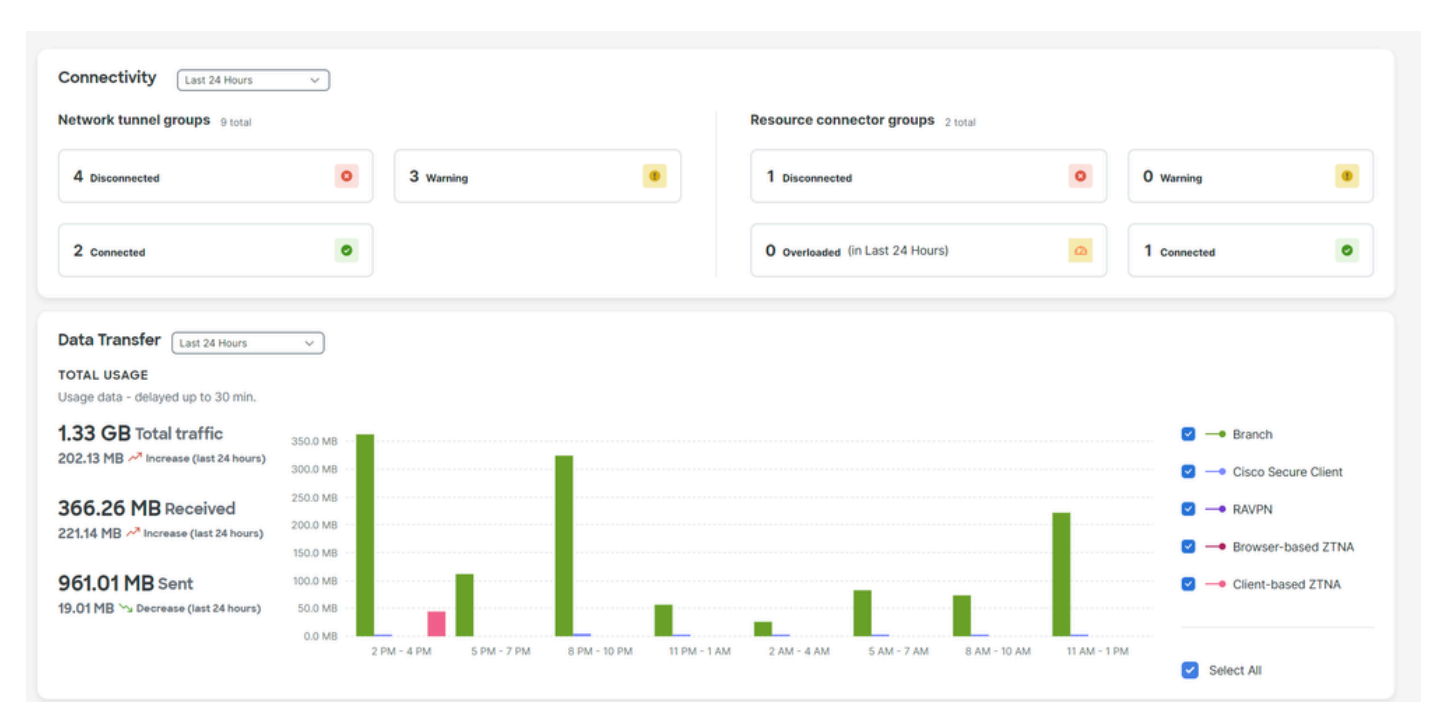

Connect > Network Connections > Network Tunnels Groups

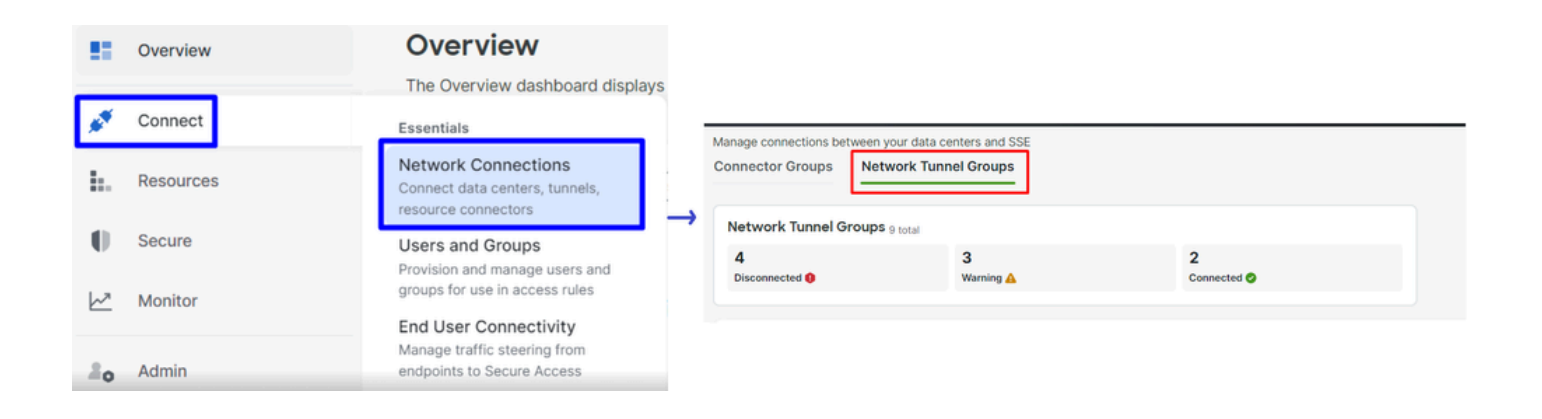

• موف Network Tunnel Groupsرقنال تحت + Add

#### Network Tunnel Groups

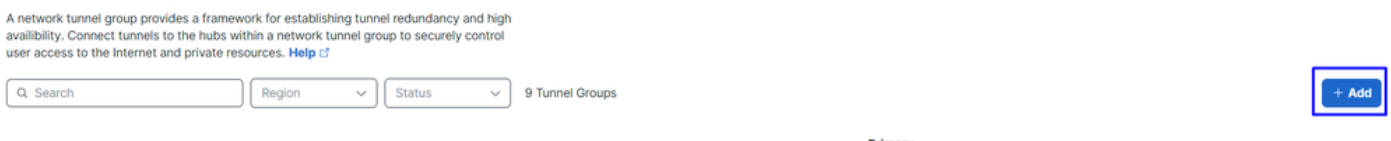

- Device Type و Tunnel Group Name، Region نيوكترا
- Next رقنا •

| ✓ General Settings         | General Settings                                                                                                    |  |  |  |  |  |  |  |  |
|----------------------------|----------------------------------------------------------------------------------------------------|--|--|--|--|--|--|--|--|
| 2 Tunnel ID and Passphrase | Give your network tunnel group a good meaningful name, choose a region through which it will connect to Secure Access, and choose the device type this tunnel group will use. |  |  |  |  |  |  |  |  |
| 3 Routing                  | Tunnel Group Name Fortigate                                                                                                    |  |  |  |  |  |  |  |  |
| (4) Data for Tunnel Setup  | Region<br>Europe (Germany)                                                                                                    |  |  |  |  |  |  |  |  |
|                            | Device Type Other                                                                                                    |  |  |  |  |  |  |  |  |
| $\overline{\langle}$       | Cancel                                                                                                    |  |  |  |  |  |  |  |  |
|                            |                                                                                                    |  |  |  |  |  |  |  |  |

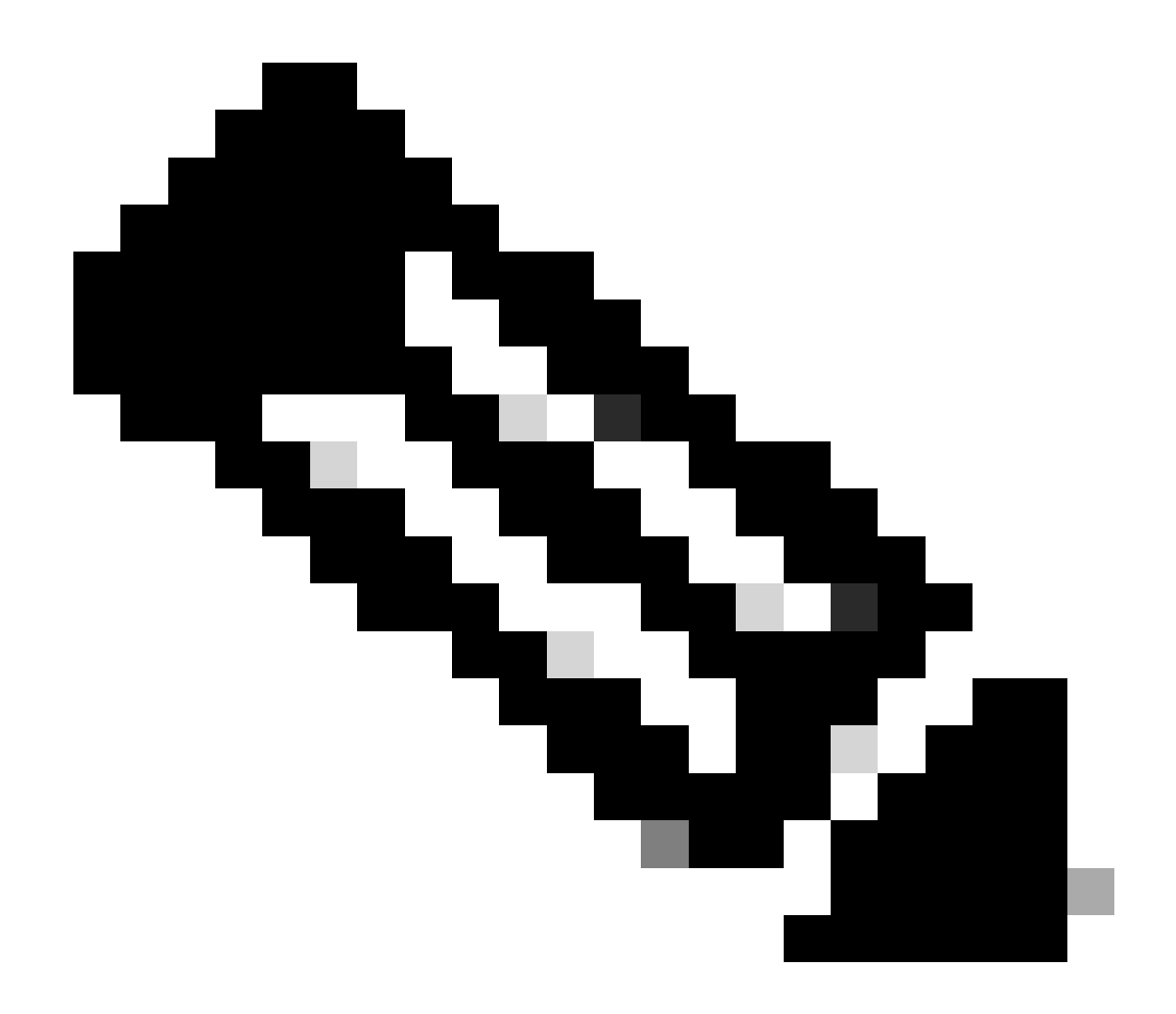

ةيامحلا رادج عقوم ىلإ ةقطنم برقأ رتخأ :**نَظَح**الم.

- Passphrase و Tunnel ID Format نيوكتب مق
- Nextرقنا •

| General Settings         | Tunnel ID and Passphrase                                                                                                    | _         |  |  |  |  |
|--------------------------|----------------------------------------------------------------------------------------------------|-----------|--|--|--|--|
| Tunnel ID and Passphrase | Configure the tunnel ID and passphrase that devices will use to connect to this tunnel group.                                                                                           | 3         |  |  |  |  |
| Ŭ                        | Tunnel ID Format                                                                                                    |           |  |  |  |  |
| 3 Routing                | Email IP Address                                                                                                    |           |  |  |  |  |
| 4 Data for Tunnel Setup  | Tunnel ID         fortigate         ⊗ <hub>.sse.cisco.com</hub>                                                                                                    |           |  |  |  |  |
|                          | Passphrase                                                                                                    |           |  |  |  |  |
|                          | •••••                                                                                                    | $\otimes$ |  |  |  |  |
|                          | The passphrase must be between 16 and 64 characters long. It must include at least one upper case letter, one lower case letter, one number, and cannot include any special characters. |           |  |  |  |  |
|                          | Confirm Passphrase                                                                                                    |           |  |  |  |  |
|                          | ••••••                                                                                                    | $\otimes$ |  |  |  |  |
| <                        | Cancel                                                                                                    | Next      |  |  |  |  |

• قكرح ريرمت ديرتو ةكبشلا ىلع اەنيوكتب تمق يتلا ةفيضملا تائيبلا وأ IP نيوانع تاقاطن نيوكتب مق نمآلا لوصولا لالخ نم رورملا

• Saveرقنا

| General Settings                  | Routing options and network overlaps<br>Configure routing options for this tunnel group.                                                                                                    |
|-----------------------------------|----------------------------------------------------------------------------------------------------|
| Tunnel ID and Passphrase          | Network subnet overlap                                                                                                    |
| Routing     Data for Tunnel Setup | <ul> <li>Enable NAT / Outbound only</li> <li>Select if the IP address space of the subnet behind this tunnel group overlaps with other IP address spaces in your network. When selected, private applications behind these tunnels are not accessible.</li> <li>Routing option</li> </ul>                          |
|                                   | <ul> <li>Static routing         Use this option to manually add IP address ranges for this tunnel group.         IP Address Ranges         Add all public and private address ranges used internally by your organization. For example, 128.66.0.0/16, 192.0.2.0/24.         Add         Add         Add</li></ul> |
|                                   | 192.168.100.0/24 ×         Dynamic routing         Use this option when you have a BGP peer for your on-premise router.                                                                                                    |
|                                   | Cancel Back Save                                                                                                    |

مةيلات المولعمل قوف رقنلا دعب Save من المرع لوح Save تامولعمل قوف رقنلا دعب Configure the VPN Site to Site on Fortigate.

قڧنلا تانايب

### Data for Tunnel Setup

Review and save the following information for use when setting up your network tunnel devices. This is the only time that your passphrase is displayed.

| Primary Tunnel ID:                    | Ø               |    | -sse.cisco.com | ٦ |
|---------------------------------------|-----------------|----|----------------|---|
| Primary Data Center IP Address:       | 18.156.145.74 🗇 |    |                |   |
| Secondary Tunnel ID:                  | 0               |    | -sse.cisco.com |   |
| Secondary Data Center IP<br>Address:  | 3.120.45.23 🗇   |    |                |   |
| Passphrase:                           |                 | CP | ā              |   |
| Fortigate ىلع عقوم ىل  VPN عقوم نيوكت |                 |    |                |   |
| Fortigate. تامولعم ةحول ىلإ لقتنا     |                 |    |                |   |

• VPN > IPsec Tunnels

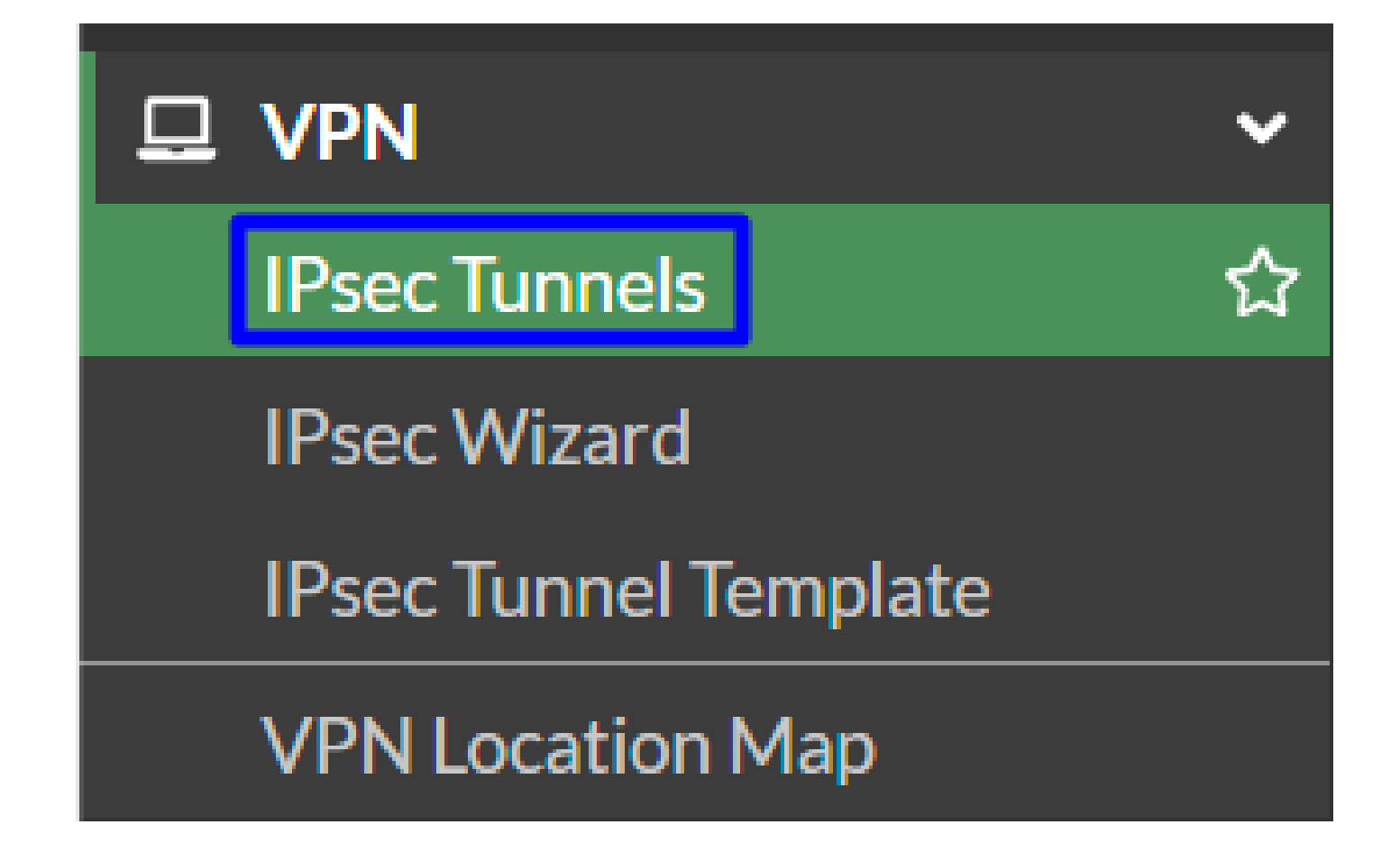

• رقنا Create New > IPsec Tunnels

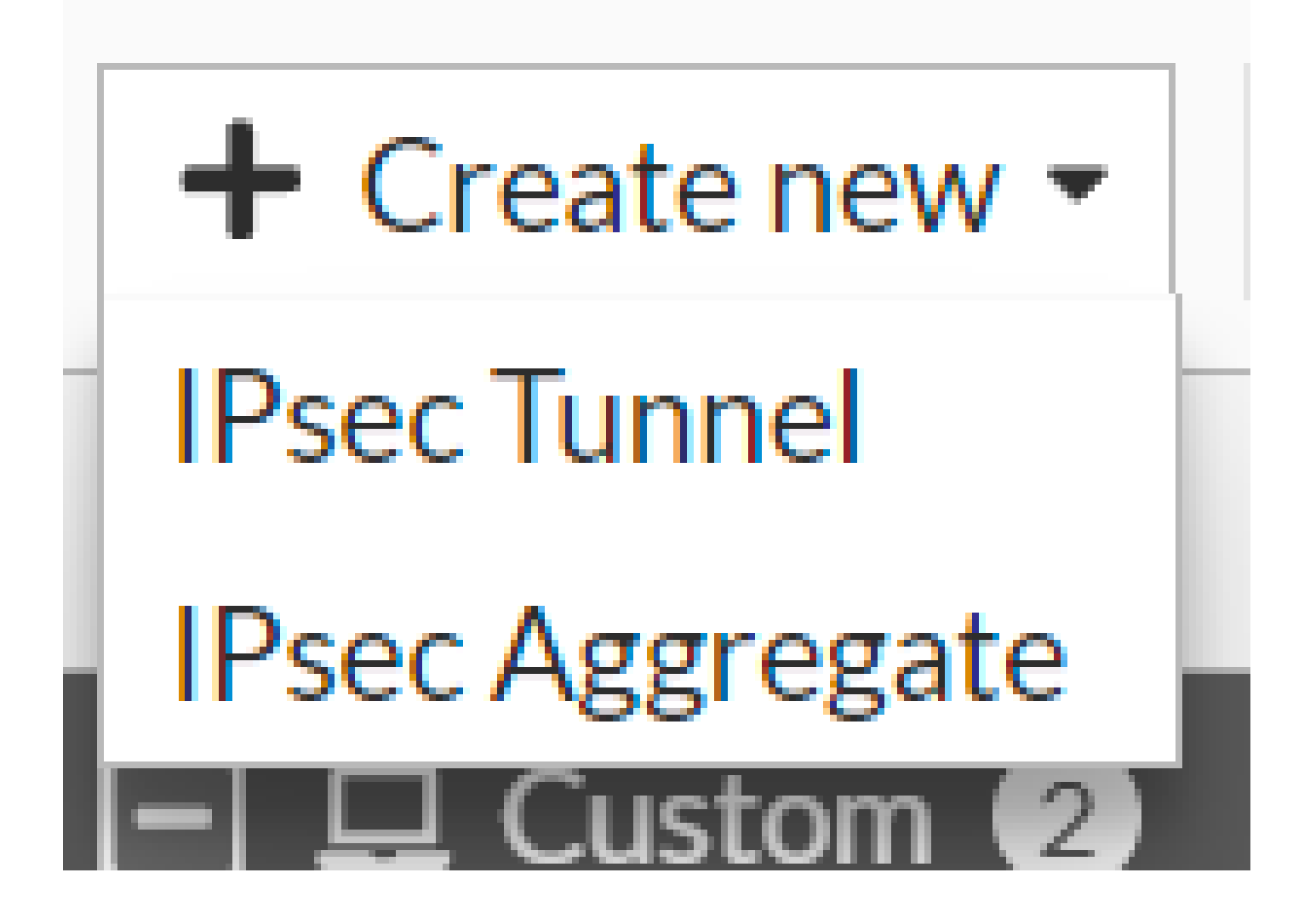

رقناو a Name نيوكتب مق ،Custom رقنا Next

| Name     2     Cisco Secure     1       Template type     Site to Site     Hub-and-Spoke     Remote Access     Custom | 1 VPN Setup   |                    |                  |               |       |   |   |
|----------------------------------------------------------------------------------------------------|---------------|--------------------|------------------|---------------|-------|---|---|
| Template type Site to Site Hub-and-Spoke Remote Access Custom                                                         | Name 2        | Cisco Secure       |                  | 1             |       |   |   |
| 3                                                                                                    | Template type | Site to Site Hub-a | and-Spoke Remote | Access Custom |       |   |   |
| 3                                                                                                    |               |                    |                  |               |       | 2 |   |
| (Deale Market                                                                                                    |               |                    |                  |               | Deale | 3 | 1 |

.ءزجلل Network دادعإ ةيلمعلاا لكشي نأ جاتحت تنأ فيك تيأر ،ةيلاتانا ةروصلا يف

ةكبشلا

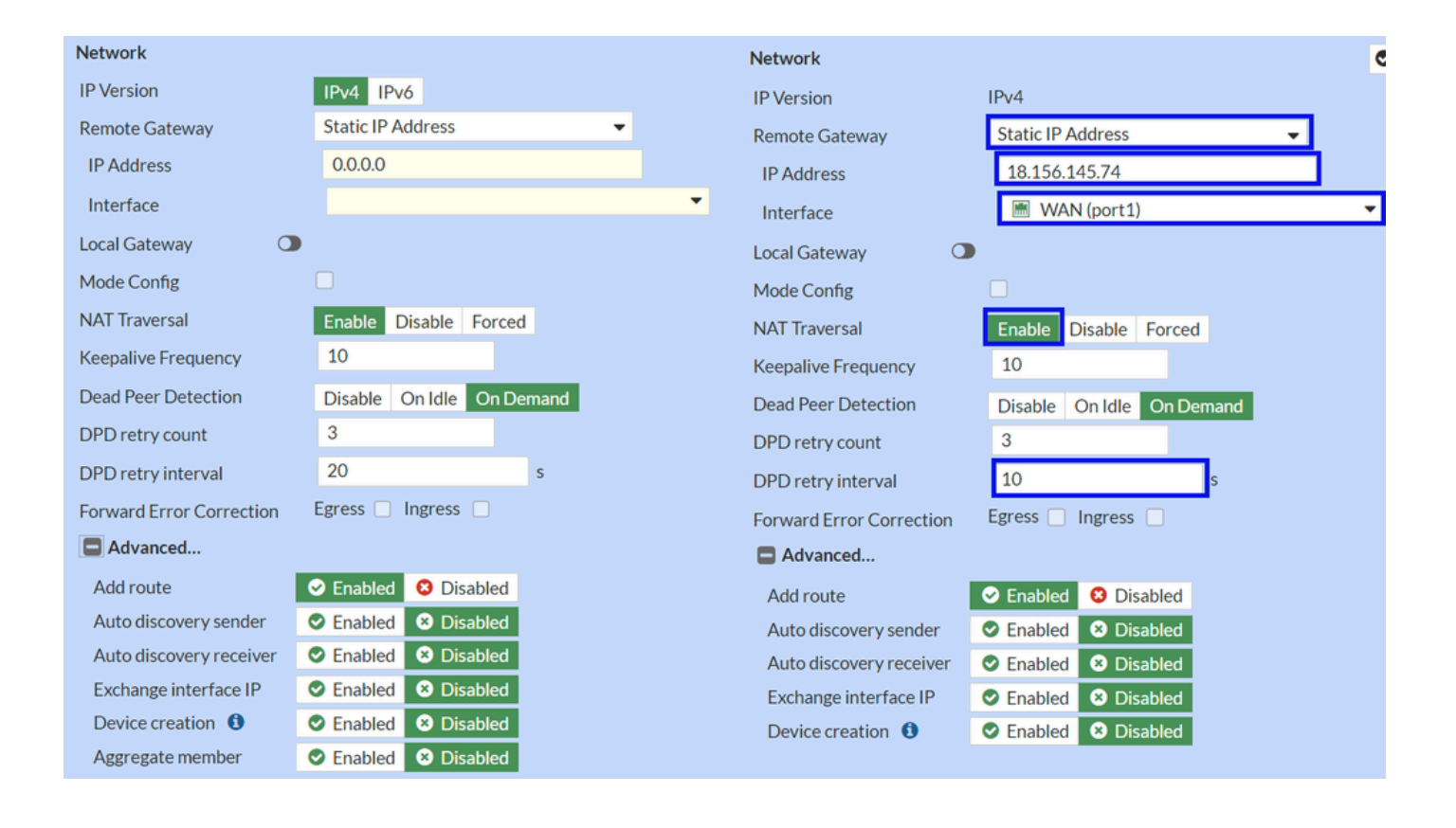

#### Network

- IP Version : IPv4
  - Remote Gateway :تباثلا IP ناونع
  - ة وطخلا ق<u>فن تانايب</u> يف ىطعملIP Primary IP Datacenter IP Address: امادختس
  - قفنلا ءاشنإل اهمادختسال تططخ يتلا WAN قهجاو رايتخإ : Interface
  - Local Gateway : يضارتفاك ليطعت
  - Mode Config : يضارتفاك ليطعت
  - نيكمت: NAT Traversal
  - Keepalive Frequency :10
  - Dead Peer Detection : بلطلا بسح
  - DPD retry count :3
  - DPD retry interval :10
  - Forward Error Correction : عبرم يأ يف ةمالع عضت ال.
  - Advanced...: ةروصك ەنيوكتب مق.

### IKE Authentication. نيوكتب نآلاا مق

#### ةقداصملا

| Authentication |                                 |   | Authentication |                  |
|----------------|---------------------------------|---|----------------|------------------|
| Method         | Pre-shared Key                  | • | Method         | Pre-shared Key 🗸 |
| Pre-shared Key |                                 |   | Pre-shared Key | •••••            |
| IKE            |                                 |   | IKE            |                  |
| Version        | 1 2                             |   | Version        | 1 2              |
| Mode           | Aggressive Main (ID protection) |   |                | _                |

#### Authentication

- يضارتفاك اقبسم كرتشم حاتفم : Method
  - ة وطخلا ق<u>فن تانايب</u> يف ىطعملPassphrasel مادختسإ . Pre-shared Key

• IKE

Version : رادص إل ارتخ 2.

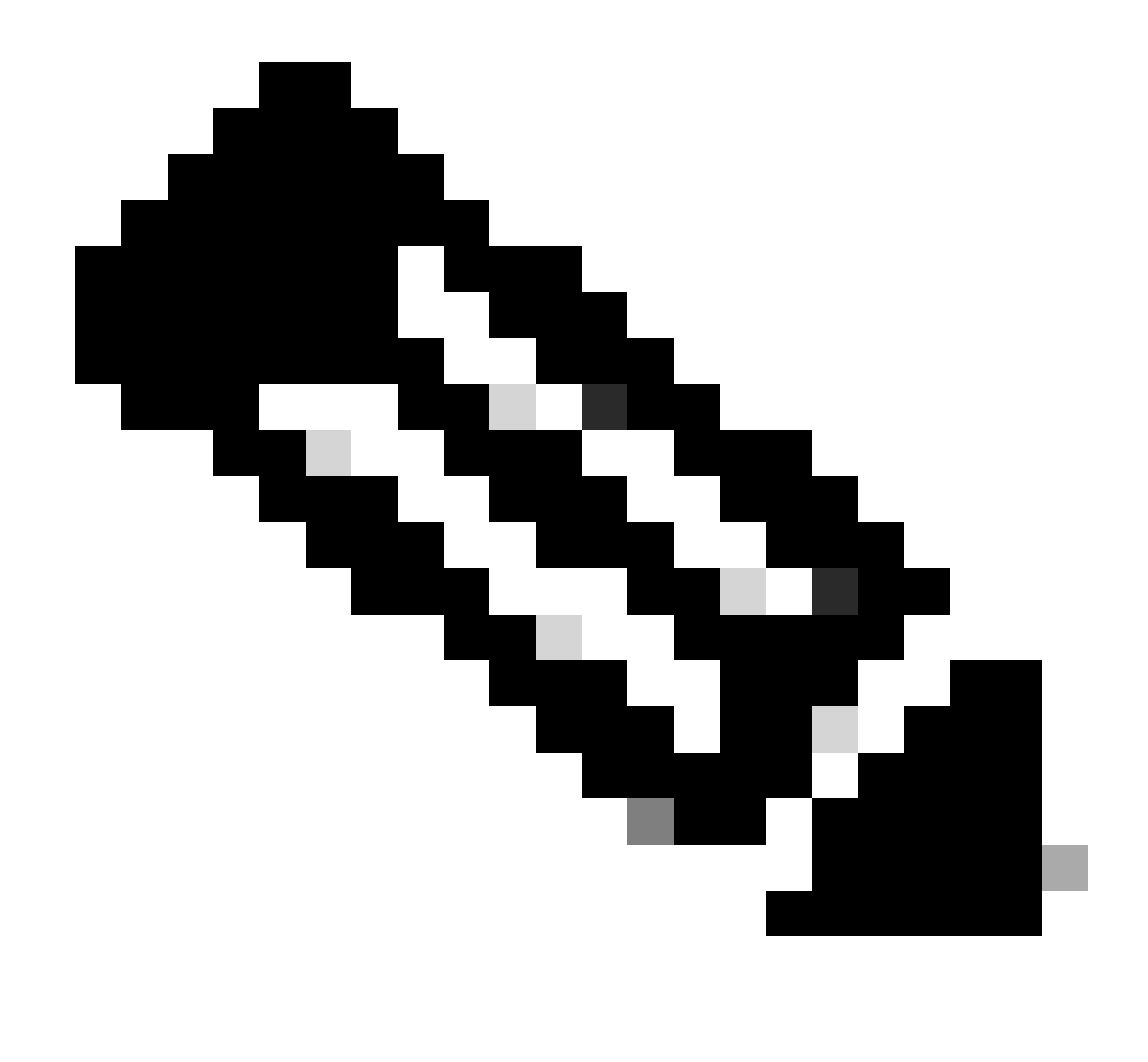

طقف IKEv لوكوتورب نم يناثلا رادصإلا العناية Secure Access معدي :نظحالم

انيوكتب نآلا مق Phase 1 Proposal.

ىلوألا ةلحرملا حارتقا

| Phase 1 Proposal   | O Add  |       |                |           |    |   |
|--------------------|--------|-------|----------------|-----------|----|---|
| Encryption         | AES128 | •     | Authentication | SHA256    | -  | × |
| Encryption         | AES256 | •     | Authentication | SHA256    | -  | × |
| Encryption         | AES128 | •     | Authentication | SHA1      | •  | × |
| Encryption         | AES256 | -     | Authentication | SHA1      | -  | × |
|                    |        | 32    | 31 30 :        | 29 🗌 28 🗌 | 27 |   |
| Diffie-Hellman Gro | oups   | 21    |                | 18 🔲 17 🗌 | 16 |   |
| Kan Matter (and    |        | 06400 |                | 2 U I     |    |   |
| Key Lifetime (seco | nds)   | 80400 |                |           |    |   |
| Local ID           |        |       |                |           |    |   |

Phase 1 Proposal

٠

- Encryption : دتخأ AES256
  - Authentication : رتخأ SHA256
  - Diffie-Hellman Groups : و 19 عبرملا ددح 20
  - Key Lifetime (seconds) : 86400 يضارتفاك
  - Local ID : مادختسإ Primary Tunnel ID، مادختسا با تانايب يف ددحملا

تيوكتب نآلا مق Phase 2 Proposal.

ةيناثلا ةلحرملا حارتقا

| New Phase 2        |                  |                                    |           |         |                                                                                                    | ( | 0 0          |                    |             |                               |               |   |
|--------------------|------------------|------------------------------------|-----------|---------|----------------------------------------------------------------------------------------------------|---|--------------|--------------------|-------------|-------------------------------|---------------|---|
| Name               |                  | CSA                                |           |         |                                                                                                    |   |              |                    |             |                               |               |   |
| Comments           | omments Comments |                                    |           | 1.      |                                                                                                    |   |              |                    |             |                               |               |   |
| Local Address      |                  | addr_s                             | ubnet 👻   | 0.0.0.0 | )/0.0.0                                                                                                    |   |              |                    |             |                               |               |   |
| Remote Address     |                  | addr_s                             | ubnet 👻   | 0.0.0.0 | )/0.0.0                                                                                                    |   |              |                    |             |                               |               |   |
| Advanced           |                  |                                    |           |         |                                                                                                    |   |              | New Phase 2        |             |                               |               |   |
| Phase 2 Proposal   | O Add            |                                    |           |         |                                                                                                    |   |              | Name               |             | CSA                           |               |   |
| Encryption         | AES128           | •                                  | Authentic | ation   | SHA1 -                                                                                                    | × |              | Comments           |             | Comments                      |               | 4 |
| Encryption         | AES256           | •                                  | Authentic | ation   | SHA1 -                                                                                                    | × |              | Local Address      |             | addr_subnet 🝷                 | 0.0.0/0.0.0.0 |   |
| Encryption         | AES128           | •                                  | Authentic | ation   | SHA256 🔹                                                                                                    | × |              | Remote Address     |             | addr_subnet 👻                 | 0.0.0/0.0.0.0 |   |
| Encryption         | AES256           | •                                  | Authentic | ation   | SHA256 🗸                                                                                                    | × |              | Advanced           |             |                               |               |   |
| Encryption         | AES128GC         | СМ 🔻                               | ×         |         |                                                                                                    |   |              | Phase 2 Proposal   | Add         |                               |               |   |
| Encryption         | AES256GC         | CM 🔻                               | ×         |         |                                                                                                    |   |              | Encryption         | AES128      | <ul> <li>Authentic</li> </ul> | ation SHA256  | - |
| Encryption         | CHACHA2          | OPOLY:                             | .305 - >  | ¢       |                                                                                                    |   |              | Enable Replay Det  | ection 🔽    |                               |               |   |
| Enable Replay Dete | ection 🔽         |                                    |           |         |                                                                                                    |   |              | Enable Perfect For | ward Secree | cy (PFS) 📃                    |               |   |
| Enable Perfect For | ward Secrec      | y (PFS)                            |           |         |                                                                                                    |   |              | Local Port         |             | All 🔽                         |               |   |
|                    |                  | 32                                 |           | 30 🗆 2  | 29 28 27                                                                                                    |   |              | Remote Port        |             | All 🔽                         |               |   |
| Diffie-Hellman Gro | up               | <ul> <li>21</li> <li>15</li> </ul> | <b>14</b> | 5 🗌 2   | $\begin{array}{c c} 18 \\ \hline 17 \\ \hline 16 \\ \hline 2 \\ \hline 1 \\ \hline 16 \\ \hline 16$ |   |              | Protocol           |             | All 🔽                         |               |   |
| Local Port         |                  | Δ11 🔽                              |           |         |                                                                                                    |   |              | Auto-negotiate     |             |                               |               |   |
| Remote Port        |                  |                                    |           |         |                                                                                                    |   |              | Autokey Keep Aliv  | e           |                               |               |   |
| Protocol           |                  |                                    |           |         |                                                                                                    |   | Key Lifetime |                    | Seconds     |                               | •             |   |
| Auto-negotiate     |                  |                                    |           |         |                                                                                                    |   |              | Seconds            |             | 43200                         |               |   |
| Autokey Keep Aliv  | <u> </u>         |                                    |           |         |                                                                                                    |   |              |                    |             |                               |               |   |
| Key Lifetime       |                  | Second                             | s         |         | -                                                                                                    |   |              |                    |             |                               |               |   |
| Seconds            |                  | 43200                              |           |         |                                                                                                    |   |              |                    |             |                               |               |   |

New Phase 2

٠

- (كيدل (VPN) ةيرەاظلا ةصاخلا ةكبشلا مسا نم اذه ذخأ متي) يضارتفا دادعإك : Name
  - Local Address : يضارتفا دادعإك) يضارتفا دادع الله يضارتفا دادع الله يضارتفا دادع الله يضارب المعام المعام ا معام المعام المعام المعام المعام المعام المعام المعام المعام المعام المعام المعام المعام المعام المعام المعام الم
  - Remote Address : يضارتفا دادعإك (0.0.0.0/0.0.0.0)
- Advanced
  - Encryption : رتخأ AES128
    - Authentication : رتخأ SHA256
    - Enable Replay Detection : (نكمم) يضارتفا لكشب نك
    - Enable Perfect Forward Secrecy (PFS) : رايتخال ا مناخ ديدجت عاغل
    - Local Port :

(نكمم) يضارتفا لكشب نك

- Remote Port: (نكمم) يضارتفا لكشب نك
- Protocol : (نكمم) يضارتفا لكشب نك
- Auto-negotiate : (ةمالع نودب) ةيضارتفا ةميقك نييعت (
- Autokey Keep Alive : (ةمالع نودب) ةيضارتفا ةميقك نييعت (
- Key Lifetime : (يناوثلاب) ةيضارتفا ةميقك نييعت
- Seconds : يضارتفالا عضولا نكيل (43200)

مادختساب اهؤاشنا مت دق (VPN) ةيرهاظلا ةصاخلا ةكبشلا نأ قئاقدلا ضعب رورم دعب كنكمي .قفاوم قوف رقنا ،كلذ دعب قيلات الموطخلاب قعباتملا كنكميو ،"نمآلا لوصولا"، Configure the Tunnel Interface.

| CSA CSA | I WAN (port1) | 🕜 Up |
|---------|---------------|------|
|         |               |      |

قفنلا ةەجاو نيوكت

.ةنمآلا ذفانملاب لاصتالل WAN ةهجاوك ممدختست يذلا ذفنملا فلخ ةديدج ةمجاو كيدل نأ ظحالت ،قفنلا ءاشنإ دعب

ىلإ لاقتنالا ءاجرلا، كلذ نم ققحتال Network > Interfaces.

| Network     Interfaces     DNS | <b>~</b><br>☆ | FortiGate VM64-AZURE                         | 1 3 5 7 9<br>2 4 6 8 10 | 11 13 15 17 19 21 23<br>16 16 16 16 16 16 16<br>16 16 16 18 20 22 24 |           |                             |                            |
|--------------------------------|---------------|----------------------------------------------|-------------------------|----------------------------------------------------------------------|-----------|-----------------------------|----------------------------|
| IPAM                           |               |                                              | 🗉 Delete 🕨              | Integrate Interface                                                  | Search    | Q                           |                            |
| SD-WAN                         |               | Name 🗢                                       |                         | Type ≑                                                               | Members 🗘 | IP/Netmask 🗘                | Administrative Access ≑    |
| Static Routes                  |               | 🗄 🐌 802.3ad Aggregate 🕦                      |                         |                                                                      |           |                             |                            |
| Policy Routes                  | _             | Be fortilink                                 | <b>1</b> • 80           | 2.3ad Aggregate                                                      |           | Dedicated to FortiSwitch    | PING                       |
| RIP                            |               |                                              |                         | 210001 (00100010                                                     |           | prototo to romonitan        | Security Fabric Connection |
| OSPF                           | 6             | 🗄 🔚 Physical Interface 👍                     |                         |                                                                      |           |                             |                            |
| BGP                            |               | LAN (port2)                                  | 🔳 Př                    | ysical Interface                                                     |           | 192.168.100.5/255.255.255.0 | PING                       |
| Routing Objects                |               |                                              |                         |                                                                      |           |                             | HTTPS                      |
| Multicast                      |               |                                              |                         |                                                                      |           |                             | SSH                        |
| Diagnostics                    | C             | WAN (port1)                                  | 🗎 Př                    | sical Interface                                                      |           | 10.3.4.4/255.255.255.192    | PING                       |
| 💄 Policy & Objects             | >             |                                              |                         |                                                                      |           |                             | SSH                        |
| Security Profiles              | > E           | 🖸 🖸 Tunnel Interface 1                       |                         |                                                                      |           |                             |                            |
| 🖵 VPN                          | ->            | <ul> <li>NAT interface (naf root)</li> </ul> | ⊙ T                     | nnel Interface                                                       |           | 0000/0000                   |                            |
| User & Authentication          | >             | · · · · · · · · · · · · · · · · · · ·        | 12110                   |                                                                      |           |                             |                            |
|                                | >             |                                              |                         |                                                                      |           |                             |                            |

ة، العام العام العام العام المراجع المراجع ا

| 0         | WAN (port1) | Physical Interface |
|-----------|-------------|--------------------|
| • • • • • |             | Tunnel Interface   |

Edit قوف رقنا مث Tunnel Interface قوف رقنا

| + Cr     | eate New 🔻 🖋 Edit 🛍 Delete | ► Integrate Interface Searce |
|----------|----------------------------|------------------------------|
|          | Name 🗢                     | Type 🗢                       |
| <b>•</b> | 302.3ad Aggregate 1        |                              |
|          | <b>}●</b> fortilink        | 802.3ad Aggregate            |
|          | Physical Interface 4       |                              |
|          | LAN (port2)                | Physical Interface           |
|          | MAN (port1)                | Physical Interface           |
| •        | CSA                        | Tunnel Interface             |

### اەنيوكت ىلإ جاتحت يتلا ةيلاتلا ةروصلا كيدل

| Name<br>Alias     | <u> CSA</u>        |                   |   | Name<br>Alias     | CSA         |                             |
|-------------------|--------------------|-------------------|---|-------------------|-------------|-----------------------------|
| Туре              | Tunnel Interface   |                   | 1 | Туре              | Tunn        | el Interface                |
| Interface         | face 🕅 WAN (port1) |                   |   | Interface         | WAN (port1) |                             |
| VRF ID            | 0                  |                   | ] | VRFID 🕚           | 0           |                             |
| Role 🛈            | Undefi             | Undefined -       |   | Role 🜖            | Undefined - |                             |
|                   |                    |                   |   |                   |             |                             |
| Address           |                    |                   |   | Address           |             |                             |
| Addressing mode   |                    | Manual<br>0.0.0.0 |   | Addressing mode   |             | Manual                      |
|                   |                    |                   |   | IP                |             | 169.254.0.1                 |
| Netmask           |                    | 255.255.255.255   |   | Netmask           |             | 255.255.255.255             |
| Remote IP/Netmask |                    | 0.0.0.0           |   | Remote IP/Netmask |             | 169.254.0.2 255.255.255.252 |

- Interface Configuration
- IP : نېوكت IP نېوكت ال لباق ريغ IP نېوكت ال الباق ريغ IP نېوكت IP نېوكت الف

• Remote IP/Netmask : نيوكتب مق IP ناونعك دعب نع IP تاونعك دعب نع IP تايوكتب مق IP تاي ق مادختساب كب ةصاخل IP تاي التال IP تاي ق مادختساب كب قصاخل IP تاي ق مادختساب كب قصاخل IP تاي ق مادختساب كب قصاخل IP ق مجاول يل التال IP تاي ق مادختساب كب ق مادختساب كب ق مادختساب ماد كب ق مادختساب ماد كب ق ماد كب ق مادختساب ماد كب ق مادختساب ماد كب ق مادختساب ماد كب ق ماد كب ق ماد كب ق ماد كب ق ماد كب ق ماد كب ق ماد كب ق ماد كب م

لصألاا ىلإ دنتسملا ميجوتلا)، Configure Policy Route ،قيلاتلا قوطخلا قعباتمو نيوكتلا ظفحل.

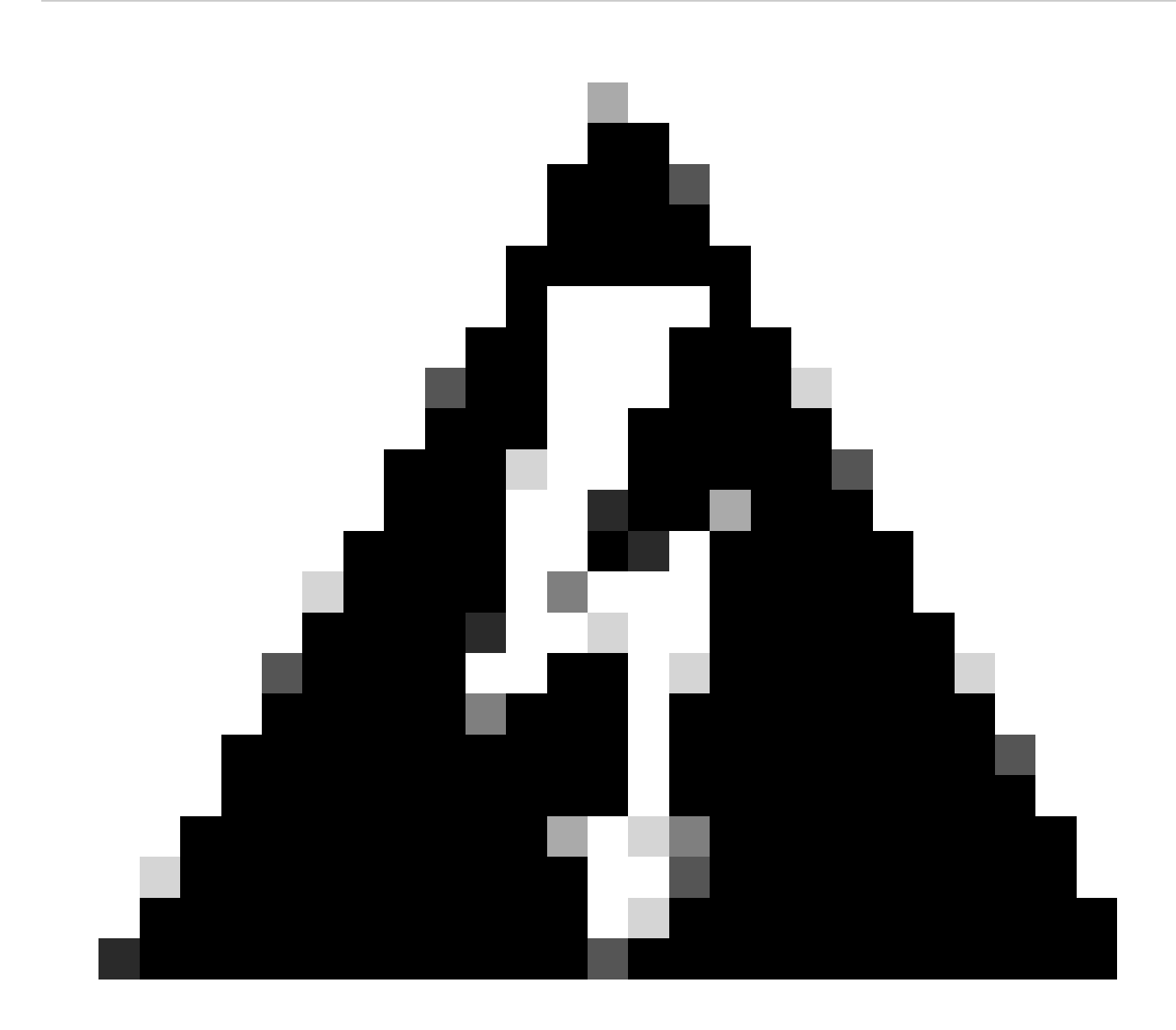

حامسلا وأ زاهجلا نم رورملا ةكرحل حامسلل FortiGate ىلع ةيامحلا رادج تاسايس نيوكت بجي ،ءزجلا اذه دعب :*ريذخت* رورملا ةكرح ەيجوت ديرت يتلا تاكبشلا ىلا نمآلا لوصولا نمو لوصولا نيمأتب اەل.

#### ةسايسلا راسم نيوكت

ةكرح ميجوت ةداعإ كيلع بجي ،نآلاو ،لوصولا نيمأتل امئاشناو امنيوكت مت كب ةصاخلا VPN ةكبش كيدل ،ةطقنلا مذه دنع FortiGate. ةيامح رادج فلخ كب ةصاخلا ةصاخلا تاقيبطتلا ىلإ لوصولا وأ رورملا ةكرح ةيامحل لوصولا نيمأتل تانايبلا رورم

• Network > Policy Routes ىل لقتنا

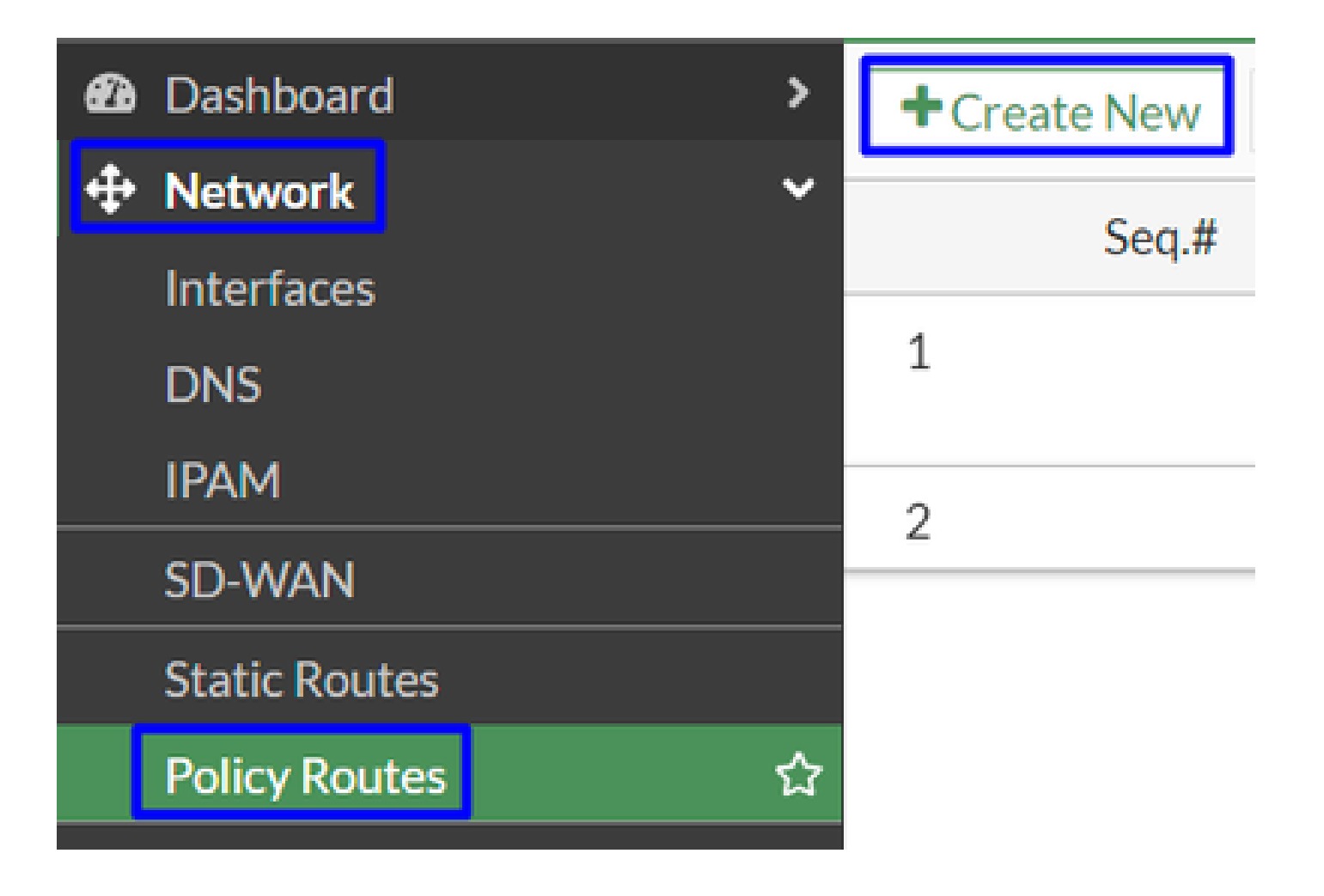

جەنلا نيوكت •

| If incoming traffic mate     | hes:                                | If incoming traffic matches: |                                                  |  |  |
|------------------------------|-------------------------------------|------------------------------|--------------------------------------------------|--|--|
| Incoming interface           | +                                   | Incoming interface           | 🕅 LAN (port2) 🗙                                  |  |  |
| Source Address               |                                     |                              | +                                                |  |  |
| IP/Netmask                   |                                     | Source Address               |                                                  |  |  |
|                              | ¢                                   | IP/Netmask                   | 192.168.100.0/255.255.255.0                      |  |  |
| Addresses                    | +                                   |                              | 0                                                |  |  |
| Destination Address          |                                     | Addresses                    | esses +                                          |  |  |
| IP/Netmask                   |                                     | Destination Address          |                                                  |  |  |
|                              | 0                                   | IP/Netmask                   |                                                  |  |  |
| Addresses                    | +                                   |                              | 0                                                |  |  |
| Internet service             | +                                   | Addresses                    | 🖃 all 🛛 🗙                                        |  |  |
| Protocol                     | TCP UDP SCTP ANY Specify            | Internet service             | +                                                |  |  |
| Type of service              | 0x00 Bit Mask 0x00                  | Protocol                     | TCP     UDP     SCTP     ANY     Specify       0 |  |  |
| Then:                        |                                     | Type of service              | 0x00 Bit Mask 0x00                               |  |  |
| Action                       | Forward Traffic Stop Policy Routing | Then:                        |                                                  |  |  |
| Outgoing interface 🔘 🙆 CSA 🔹 |                                     | Action                       | Forward Traffic Stop Policy Pouting              |  |  |
| Gateway address              |                                     | Outgoing interface           |                                                  |  |  |
| Comments                     | Comments Write a comment / 0/255    |                              | 149.254.0.2                                      |  |  |
| Status                       | • Enabled • Disabled                | Gateway address              |                                                  |  |  |
|                              |                                     | Comments                     | Write a comment # 0/255                          |  |  |
|                              |                                     | Status                       | Enabled V Disabled                               |  |  |

- If Incoming traffic matches
  - (رورملا قكرح لصأ) نمآلا لوصولا ىل رورمل قكرح ميجوت قداع لطخت ثيح نم قمجاول ارتخا : Incoming Interface
- Source Address
  - طقف ةەجاول ةيعرف ةكبش ەيجوتب تمق اذإ رايخلا اذه مدختسأ : IP/Netmask 💿
    - Addresses : تاهجاو نم يتأي رورملا ةكرح ردصمو هؤاشنإ مت يذلا نئاكلا كيدل ناك اذإ رايخلا اذه مدختسأ ةددعتم قيعرف تاكبشو قددعتم
- Destination Addresses

- ه رَتخا:Addresses
  - Protocol: رَت לANY
- Then
  - Action: Choose Forward Traffic
- ق فن ل ا قمجاو ن<u>ي وكتب مق</u> ،ةوطخلا ىل ع املي دعتب تمق يتل ا قفن ل ا قمجاو رتخا : Outgoing Interface
- Gateway Address: و ةوطخلا ىلع ەنيوكت مت يذلا ديعبلا IP نيوكت <u>RemoteIPNetmask</u>
- Status : نكمم رتخأ

Secure Access. ىل| ةزەجأل| رورم ةكرح ەيجوت ةداع| نم ققحتلل زەاج نآل| تنأف ،نيوكتل| ظفحل OK رقنا

#### ةحصلا نم ققحتلا

څحبلاو تنرتن|لا نم ققحتلا كنكمي ،نارايخ كيدل ،"نمآلا لوصولا" ىلإ زامجلا تانايب رورم ةكرح ميجوت ةداعإ نم ققحتلل مادختساب يلاتلا رمألا ليغشت كنكمي وأ ،كب صاخلا ماعلا IP مادختساب يك

#### <#root>

C:\Windows\system32>curl ipinfo.io { "ip": "151.186.197.1", "city": "Frankfurt am Main", "region": "Hes

وه كب ةصاخلا رورملا ةكرح ةيؤر كنكمي ثيح نم ماعلا قاطنلا:

Min Host:151.186.176.1

Max Host :151.186.207.254

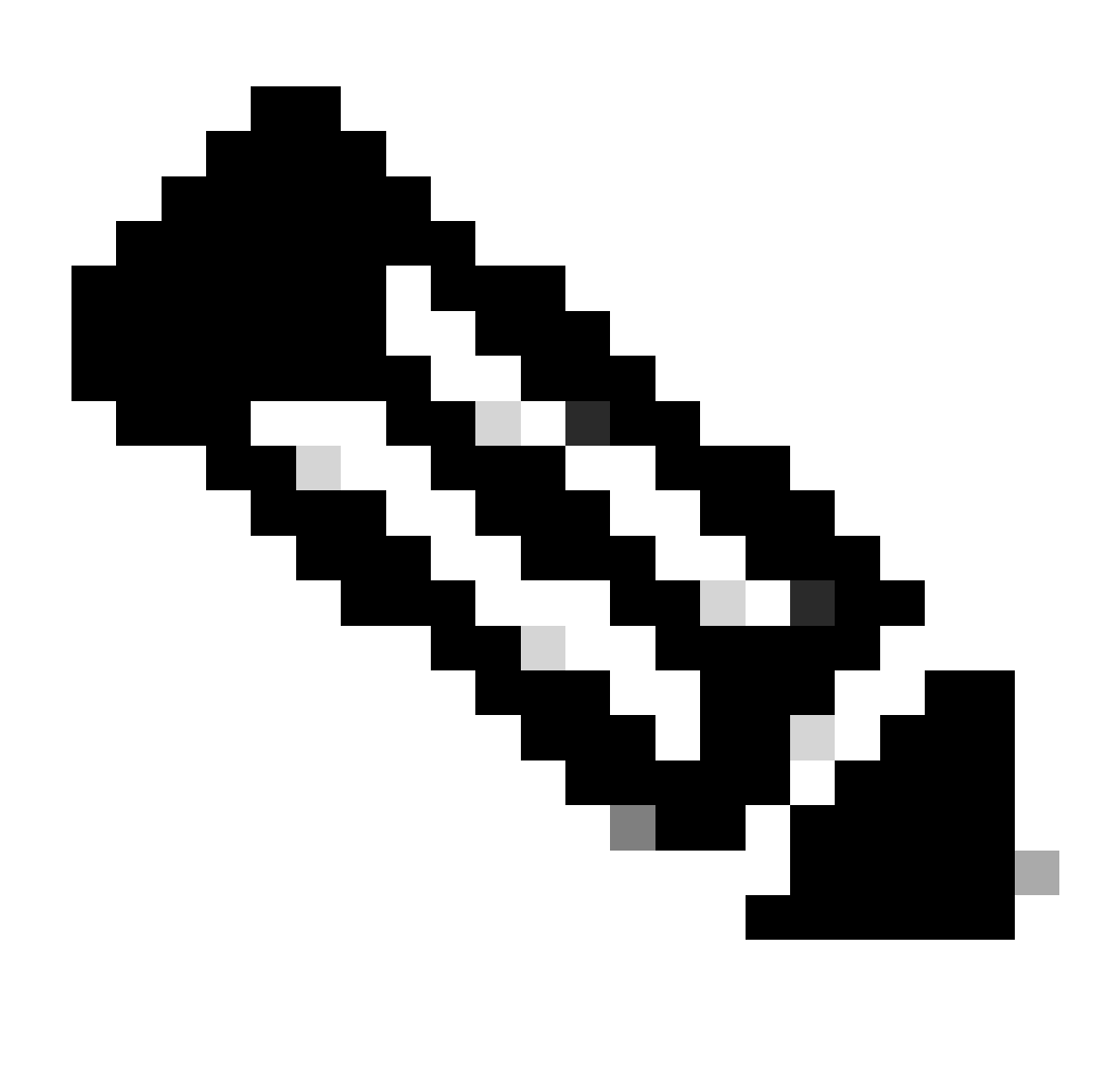

لبقتسملا يف قاطنلا اذه عيسوتب موقت دق Cisco نأ ينعي ام ،رييغتلل ةضرع هذه IP نيوانع نوكت :<del>نظّر</del>الم.

كب صاخلا قيبطتلا نيوكت نآلا كنكميو ،Secure Access قطساوب يمحم كنأ ينعي اذهف ،كب صاخلا ماعل IP رييغت تيأر اذإ تر VPNaS وأ VPNaS نم كتاقيبطت ىلإ لوصولل Secure Access تامولعم قحول ىلع

ةمجرتاا مذه لوح

تمجرت Cisco تايان تايانق تال نم قعومجم مادختساب دنتسمل اذه Cisco تمجرت ملاعل العامي عيمج يف نيم دختسمل لمعد يوتحم ميدقت لقيرشبل و امك ققيقد نوكت نل قيل قمجرت لضفاً نأ قظعالم يجرُي .قصاخل امهتغلب Cisco ياخت .فرتحم مجرتم اممدقي يتل القيفارت عال قمجرت اعم ل احل اوه يل إ أم اد عوجرل اب يصوُتو تامجرت الاذة ققد نع اهتي لوئسم Systems الما يا إ أم الا عنه يل الان الانتيام الال الانتيال الانت الما